# 互海通采购库存模块快速上手指南(船舶)

注:本指南列举一些操作中常见的问题,以方便船员朋友快速了解上手本模块。 互海通每周发布一次更新,更多更新的内容请关注互海通帮助系统。

#### 一:采购申请

1、互海通采购模块流程是怎样的?船舶一般负责哪些流程?

互海通采购模块一般分为岸基采购和自购两种流程:

(1)互海通采购模块岸基购买流程为:申请—审批—询价—审批—采购—验收入库 并结束单据。其中,船舶一般负责申请和验收入库并结束单据;

(2)互海通采购模块自购流程一般为:申请—审批—执行采购—审批—验收入库并 结束。其中,船舶一般负责申请、执行采购、验收入库并结束单据。

2、船舶可以在哪里进行申购?

在互海通 Web 端、App 端都可以进行采购申请。具体操作请在帮助系统参考相 关视频或文档:

(1)Web 端可以参考《Web 端如何发起采购申请(视频)》或《Web 端如何发起 采购申请(文档)》;

(2)App 端可以参考《App 端如何发起采购申请(视频)》或《App 端如何发起采 购申请(文档)》。

3、采购申请单被岸基拒绝怎么办?

采购申请单被拒绝后,可以通过复制被拒绝的单据,按拒绝原因适当修改后再重 新提交申请。参考文档同"如何发起采购申请"。 4、采购申请无法提交怎么办?

一般采购申请无法提交可能原因有(可以参考帮助系统文档《采购申请无法提交)的原因有哪些(文档)》):

(1)必填项没有填。(打星号的都是必填项哦);

(2)存在申请未到的物品。(为提高效率,一般不允许重复申请,可以直接对申请 未到物品进行催办并从本次申请单中去除,催办请参考帮助系统文档《Web端 如何在"采购申请"界面对"申请未到"项目进行催办(文档)》);

(3)在规定时间内存在超出公司限制数量的单据。(具体处理请参考帮助系统文档 《申购物品时,存在申请未到项提交不了如何处理(文档)》及《超过公司规定 单据数量无法提交采购申请如何处理(文档)》)。

5、采购申请单提交之后如何查看进度和进行催办?

(1)采购申请单提交后,随时可以在采购统计页面查看到具体跟踪详情,具体操作 请参考帮助系统文档《Web 端如何查看申购单状态(采购统计界面)(文档)》;
(2)可以在工作台界面查看采购单状态并进行催办,具体操作请参考帮助系统文档

《Web 端如何查看申购单状态并进行催办(工作台界面)(文档)》或视频《Web 端如何查看申购单状态并进行催办(视频)》。

6、找不到所需物料和备件怎么办?

(1)互海通初期初始化会录入客户提供的备件书、历史台账、以前的库存清单等基础数据,一般会包含90%以上的物料、备件;尽量用名称、备件号的关键字去搜索,尽量不要带符号,可能会因为格式不一致而搜索不到;

(2)公司有给船舶开通临时添加权限的, 在采购申请时, 会有相关添加按钮, 可以 自行添加临时数据, 具体操作请参考帮助系统文档《Web 端申购物料时, 未找 到所需物料如何自行添加(文档)》和《Web 端申购备件时,未找到所需备件如何自行添加(文档)》;

(3)未给船舶开通临时添加权限的,一般由岸基机务统一管理基础数据库,可以联系 系岸基进行添加。

7、远洋船舶网络不便如何进行采购申请?

互海通研发了船端系统,以方便远洋船舶在网络不便时,在线下提前做好采购数据,具体操作请参考帮助系统《离线采购操作说明(文档)》。

## 二、采购订单

1、采购订单在那里验收并结束单据?

物料、备件验收无误后,就可以直接在互海通工作台一键入库后再结束单据就可以了(注意不要重复入库)。在 Web 端和 App 端都可以进行操作,具体操作请 在帮助系统参考相关视频或文档:

(1)Web 端可以参考:《Web 端采购订单如何验收入库(视频)》或《Web 端采购订 单如何验收入库 (文档)》;

(2)App 端可以参考:《App 端采购订单如何验收入库(视频)》或《App 端采购订 单如何验收入库 (文档)》。

2、采购订单入库多了少了如何处理?

订单结束后,不可再一键入库,可以通过出库、入库来手动修正库存,具体请参考帮助系统相关文档《Web 端重复(错误)入库或出库如何处理(文档)》。

## 三、船舶自购

1、船舶自购在哪执行?

在岸基审批同意后, 船舶可以在 Web 端或 App 端执行自购, 具体操作请参考帮助系统相关文档:

(1)Web 端可参考:《Web 端如何执行船舶自购(文档)》;

(2)App 端可参考:《App 端如何执行船舶自购(文档)》。

2、船舶自购的在哪验收入库?

自购单据执行提交岸基审批完就可以验收入库并结束单据了, 同样 Web 端和 App 都可以操作。

(1)Web 端可参考:《Web 端如何验收船舶自购单(文档)》;

(2)App 端可参考:《App 端如何验收船舶自购单(文档)》。

## 四、库存管理

1、库存管理主要有哪些内容?

库存管理一般涉及到库存初始化、库存盘点、出入库,一般都是由船舶进行操作 的。

2、库存初始化如何操作?

库存初始化一般有几种方式:

(1)互海通采购模块基础数据分为备件、物料、油料,初始数据互海运营会协助进行初始化,上线后一般建议由岸基机务或采购负责维护更新;

(2)在操作采购申请的同时同步相应项目的库存,逐步补充。具体操作请参考帮助 系统文档:《Web 端如何在采购申请时初始化现有库存(文档)》或《App 端如何 在采购申请时初始化现有库存(文档)》; (3)在入库管理页面录入库存。具体操作请参考帮助系统:

Web 端可参考:《Web 端修正入库操作(视频)》或《Web 端修正入库操作(文档)》;

App 端可参考:《App 端修正入库操作(视频)》或《App 端修正入库操作(文档)》。 3、库存出入库是如何进行的?

(1)一般入库都是通过采购流程最后一键自动入库,具体操作可参考采购订单相关 文档;

(2)一般出库都是消耗出库,具体操作可参考帮助系统文档:

Web 端可参考:《Web 端出库操作(视频)》或《Web 端出库操作(文档)》;

App 端可参考:《App 端出库操作(视频)》或《App 端出库操作(文档)》;

(3)库存数量错误,可以通过修正出入库的方式,进行修正。具体操作请参考帮助 文档:《Web 端重复(错误)入库或出库如何处理(文档)》或《Web 端船舶库 存界面如何快速出入库(文档)》。

4、存放位置、负责人填写错误如何处理?

在船舶库存界面,可以直接修改存放位置和负责人,具体请参考帮助系统文档: 《Web 端如何修改库存物品的存放位置和负责人(文档)》。

5、如何进行盘库?

在船舶库存界面,可以直接导出盘库表打印出来进行校对,有和实际不符的,可 以先在表格上标注,再统一更新到系统内。

(1)盘库表导出请参考帮助文档:《Web 端如何导出物料、备件盘库表(文档)》;
(2)不符项快速调整请参考帮助文档:《Web 端船舶库存界面如何快速出入库(文档)》。